## 久留米大学病院無線 LAN インターネット接続 サービス利用方法 (IOS 編)

久留米大学病院 2020年11月25日 次のようなポスターが院内に掲示されているので、SSID とパスワードを予めご確認ください。

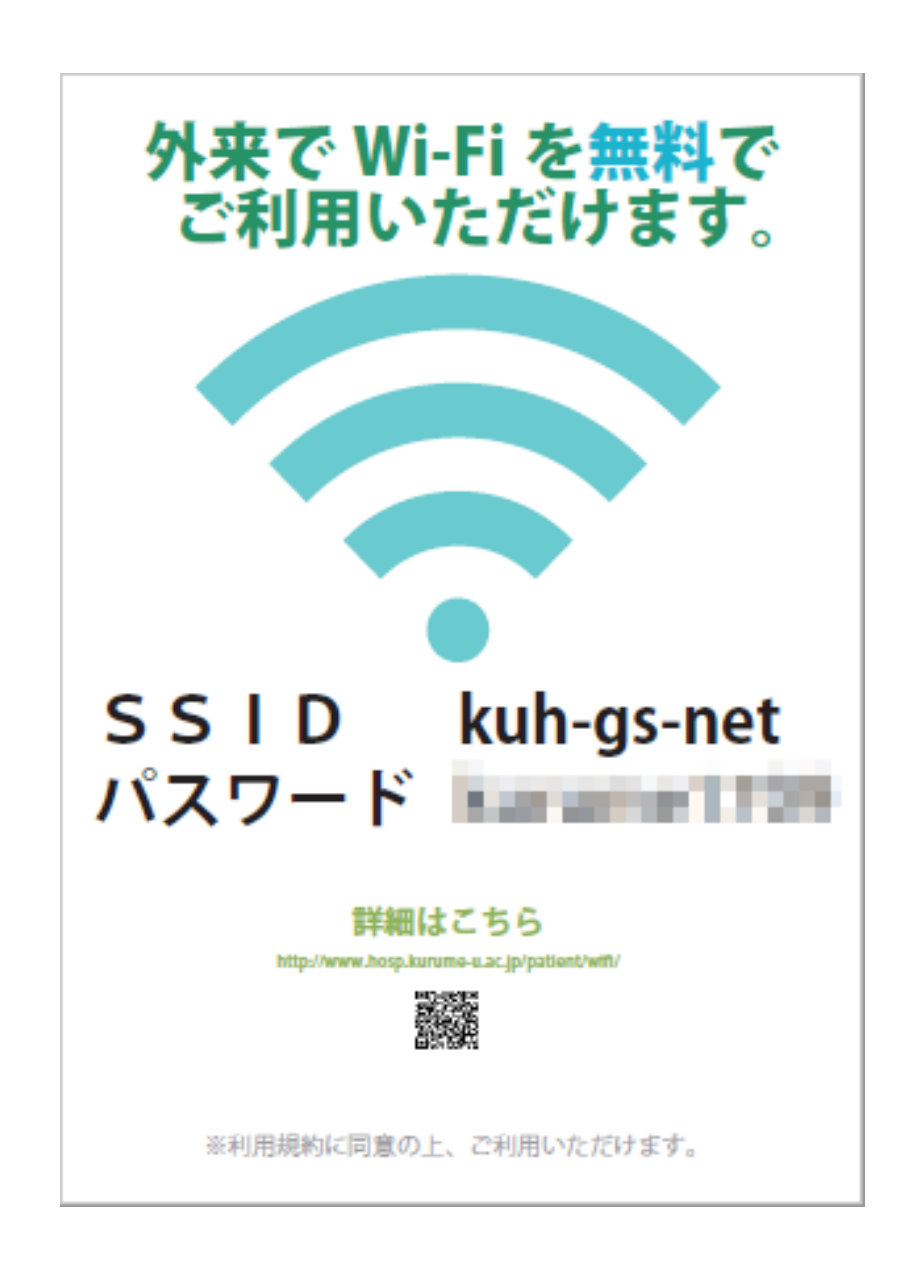

設定画面を開きます。

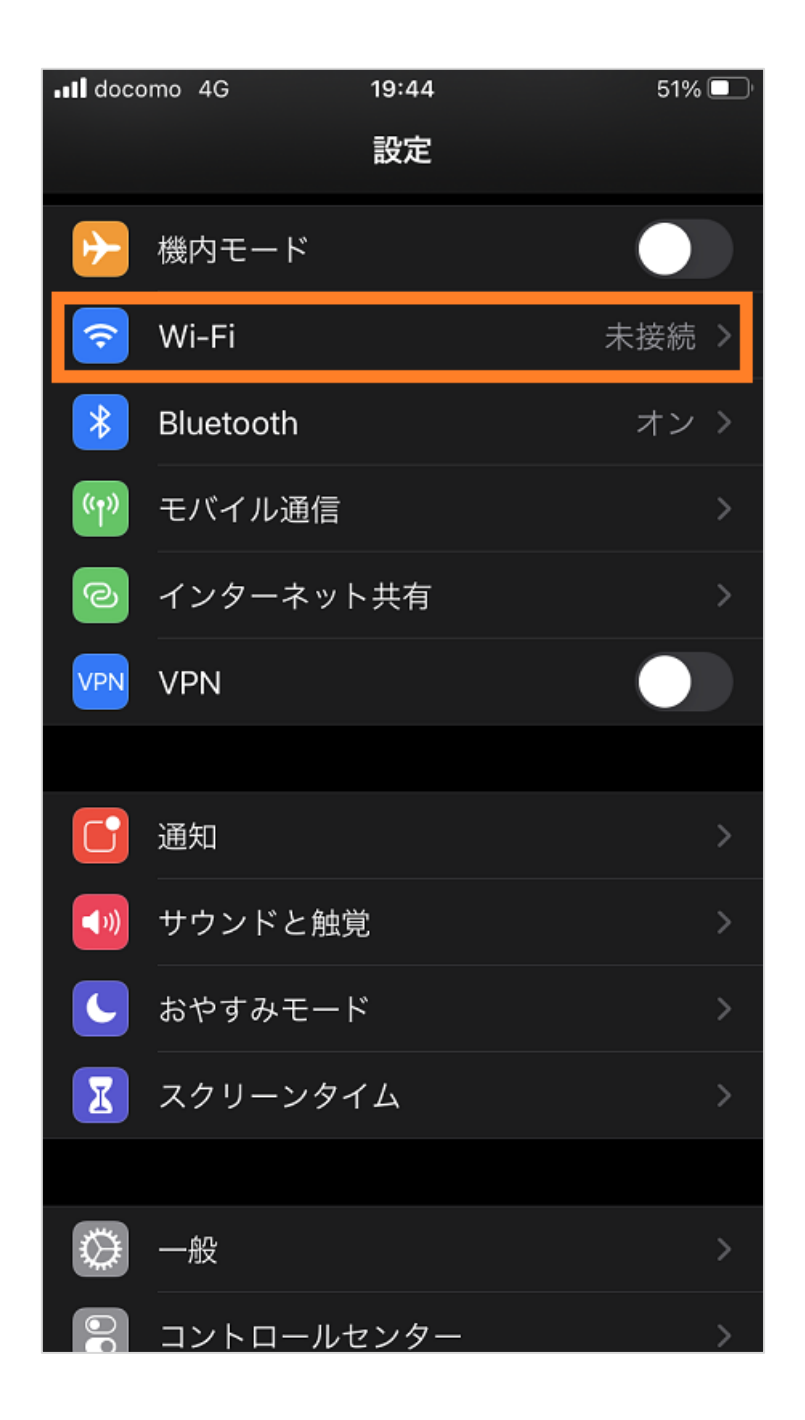

「Wi-Fi」をタップするとネットワークの一覧が表示されるので、「kuh-gs-net」を選択します。

| III docomo 4G                          | 19:45                              | 51% 🔲                  |
|----------------------------------------|------------------------------------|------------------------|
| <b>く</b> 設定                            | Wi-Fi                              |                        |
|                                        |                                    |                        |
| Wi-Fi                                  |                                    |                        |
| ネットワーク                                 |                                    |                        |
| kuh-gs-net                             |                                    | 🔒 🤶 🚺                  |
| その他                                    |                                    |                        |
|                                        |                                    |                        |
| 接続を確認                                  |                                    | 通知 >                   |
| 接続したことのあるネ<br>したことのあるネット<br>なネットワークをお知 | -ットワークに自動的<br>ワークが見つからな<br>lらせします。 | に接続します。接続<br>い場合は、接続可能 |
| インターネットま                               | も有へ自動接続                            | 接続を確認 >                |
| Wi-Fiネットワークが<br>にあるインターネット<br>許可します。   | 使用できないとき、こ<br>共有スポットを自動            | このデバイスの近く<br>的に検出することを |
|                                        |                                    |                        |

## ポスターで確認しておいたパスワードを入力し、 「接続」をタップします。

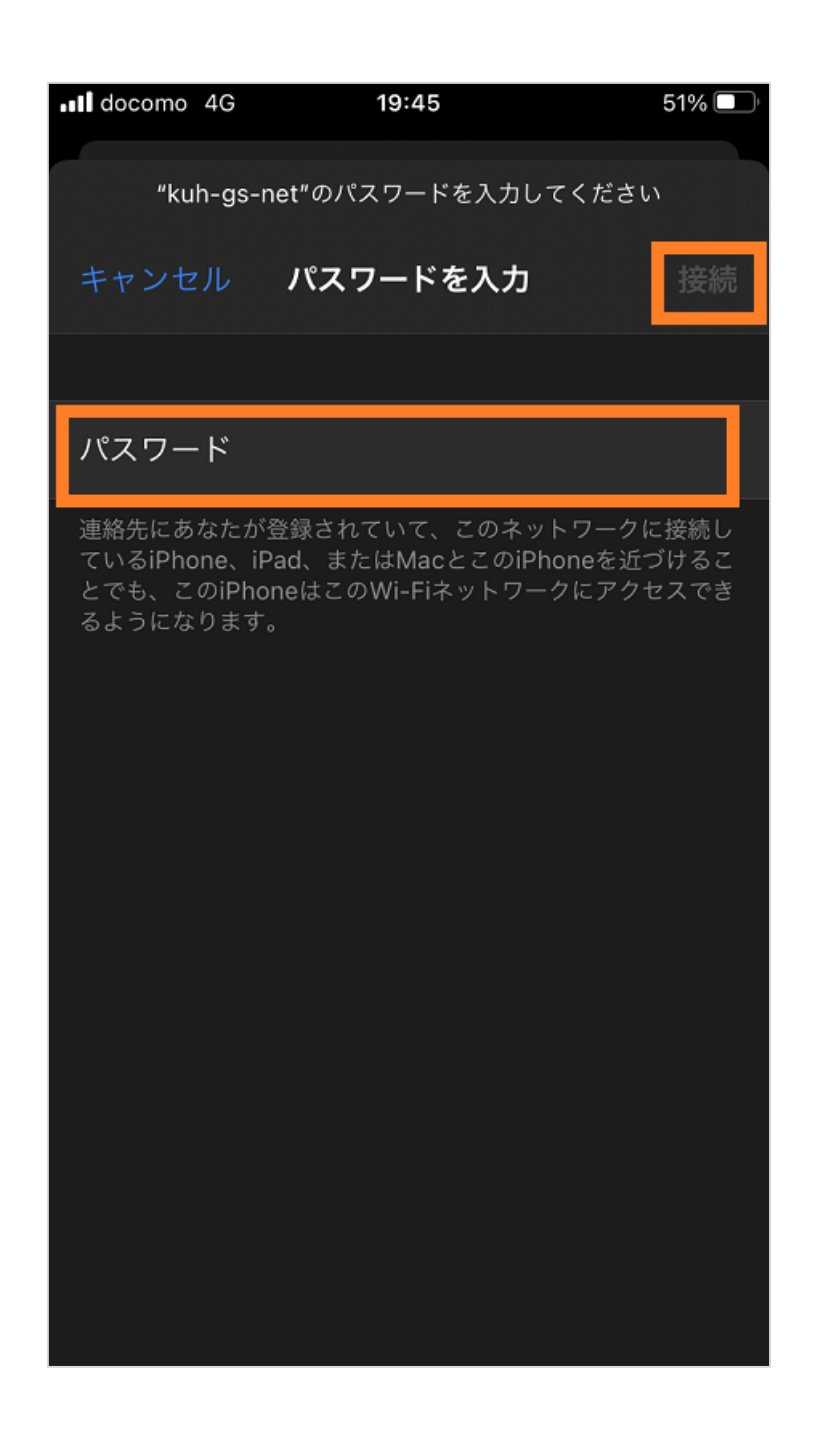

しばらくするとブラウザが自動起動します。

※自動起動しない場合は、safari等ブラウザを手動にて起動してください。

セキュリティの各種警告が表示された場合は無視してアクセスを続行してください。

警告画面の「詳細設定」といったリンクを選択して「〇〇」 にアクセスするというリンクが表示されればそれを選択し てください。 当サービスの利用規約が表示されますので熟読ください。 利用規約に同意される場合は、「接続開始」をタップします。 利用規約に同意頂けない場合はサービスを利用できません。

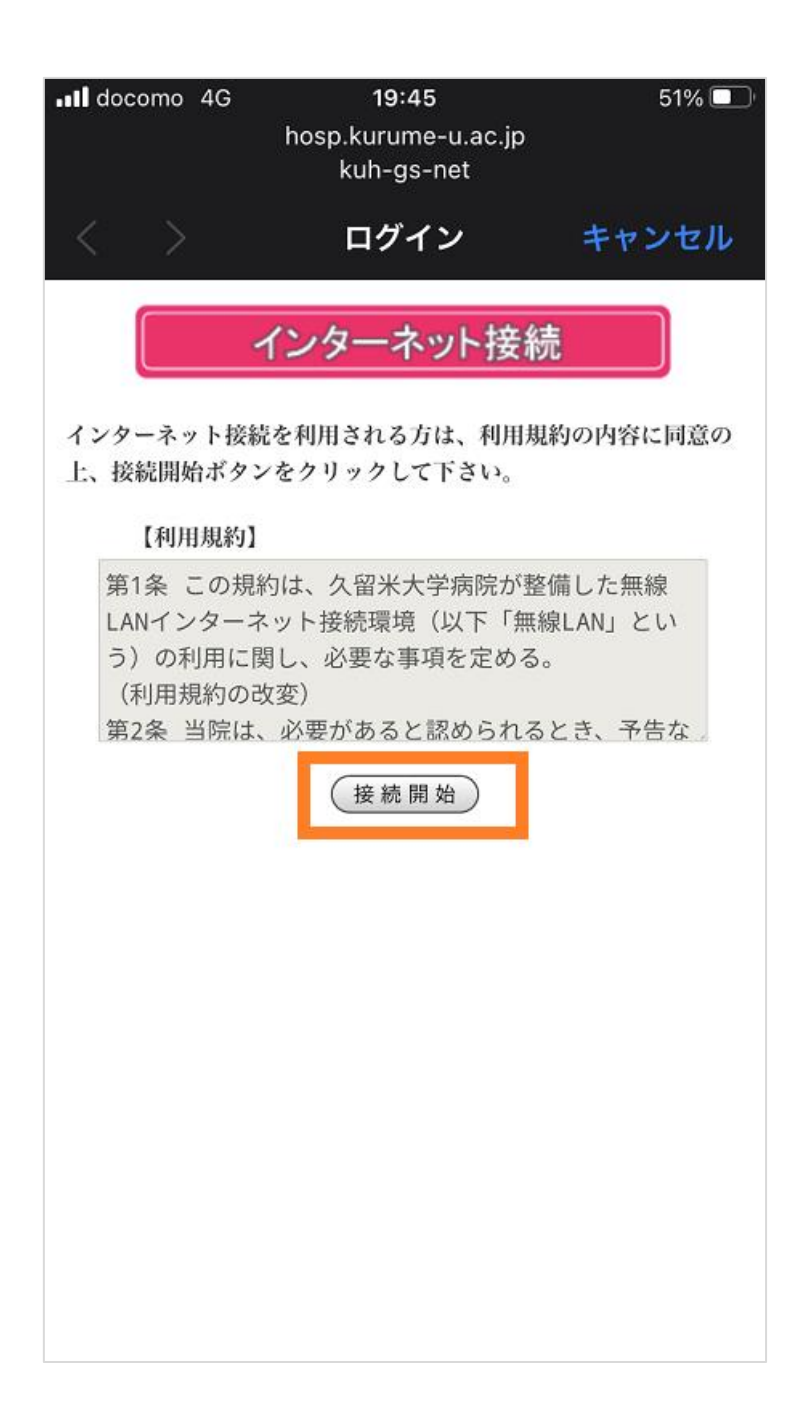

インターネットに接続できると、久留米大学病院のトップペ ージが表示されますので、あとはお好きなサイトをご覧くだ さい。

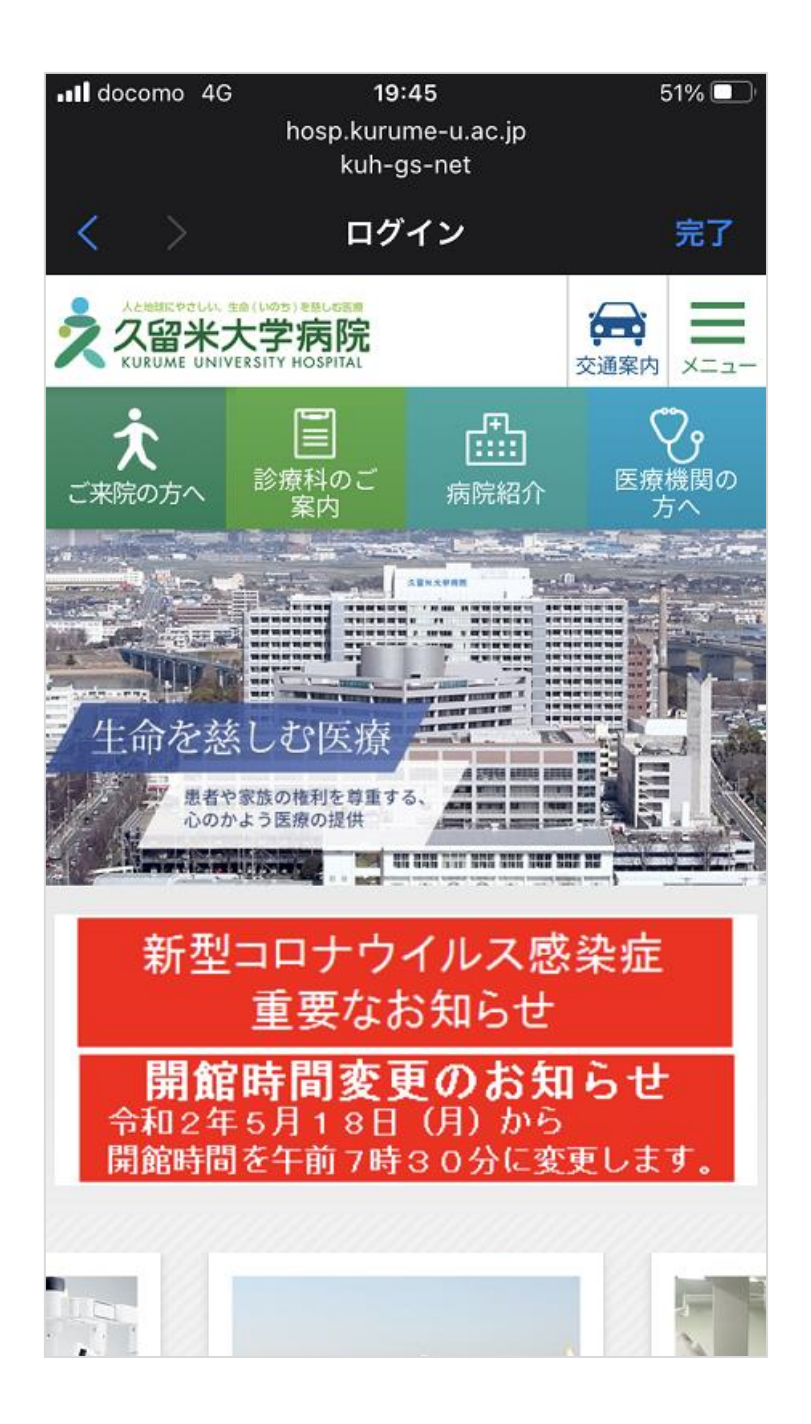